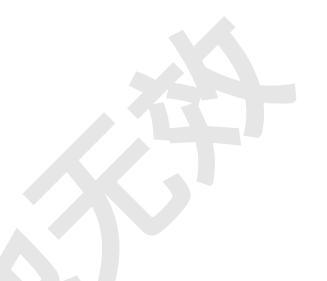

### 北京智敏科技发展有限公司

# 4G 音视频执法记录仪 管理平台

DSJ-ZMJA8A1

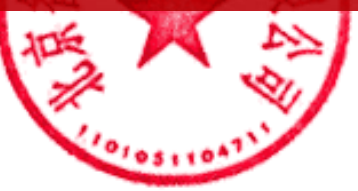

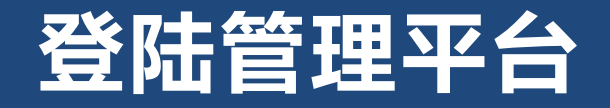

- 电脑通过浏览器输入IP地址访问管理平台,输入账号和密码, 点击【登录】。
- 为确保信息安全,请在第一次
   登录后修改用户密码

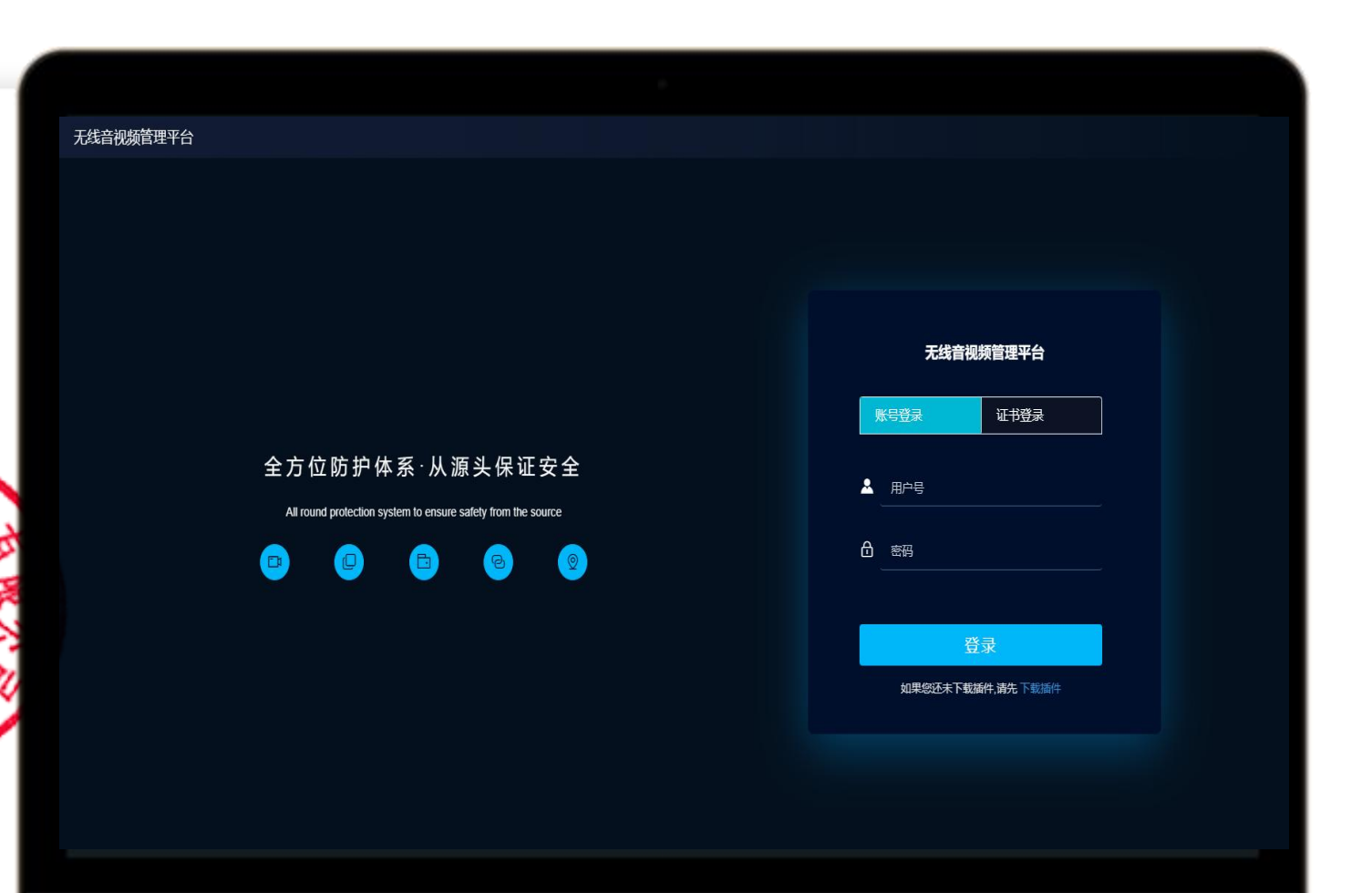

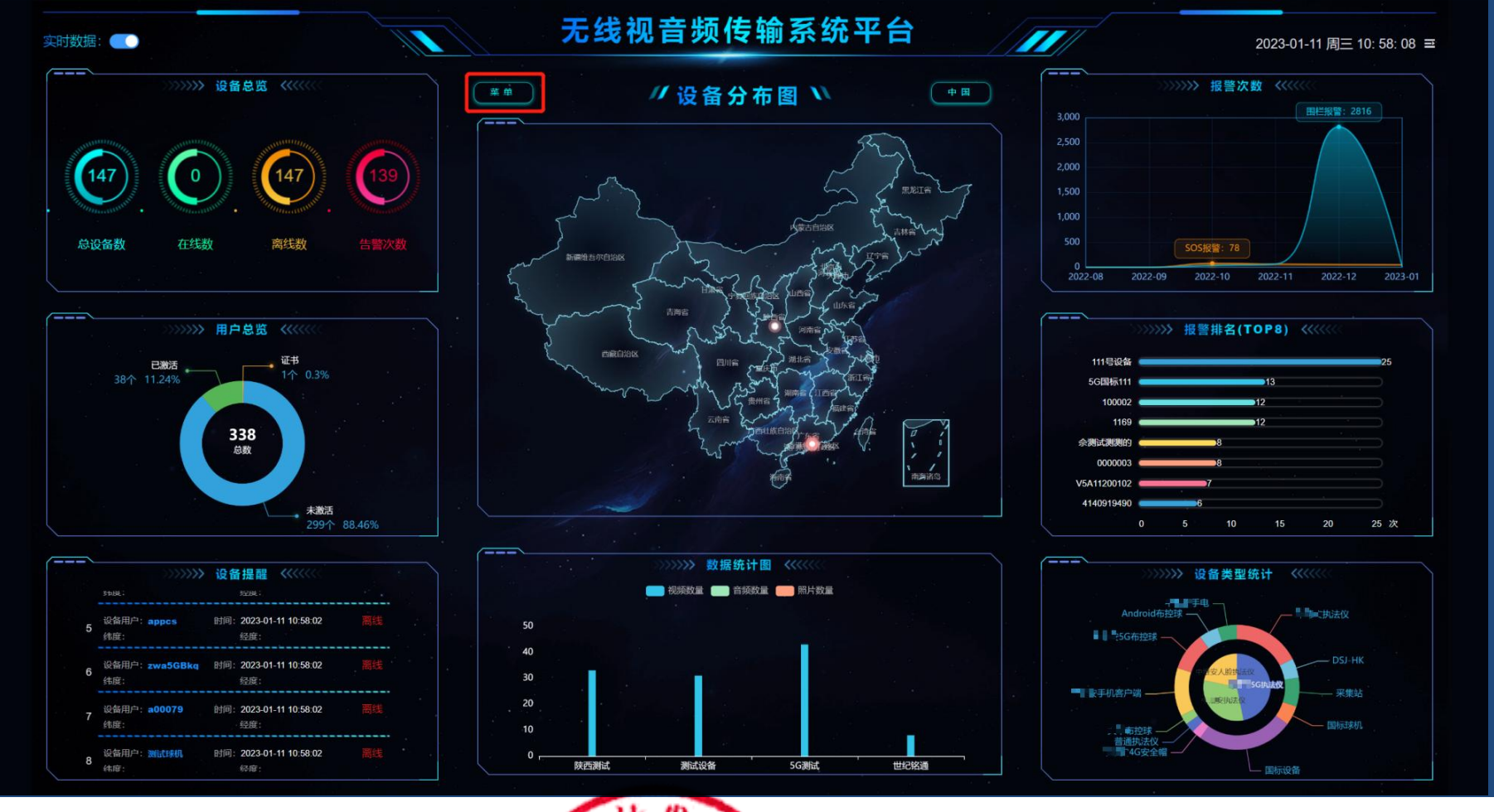

登陆首英大望录平台后,进入首页界面,点击菜单, 进入展示首页:实时指挥-指挥调度界面。

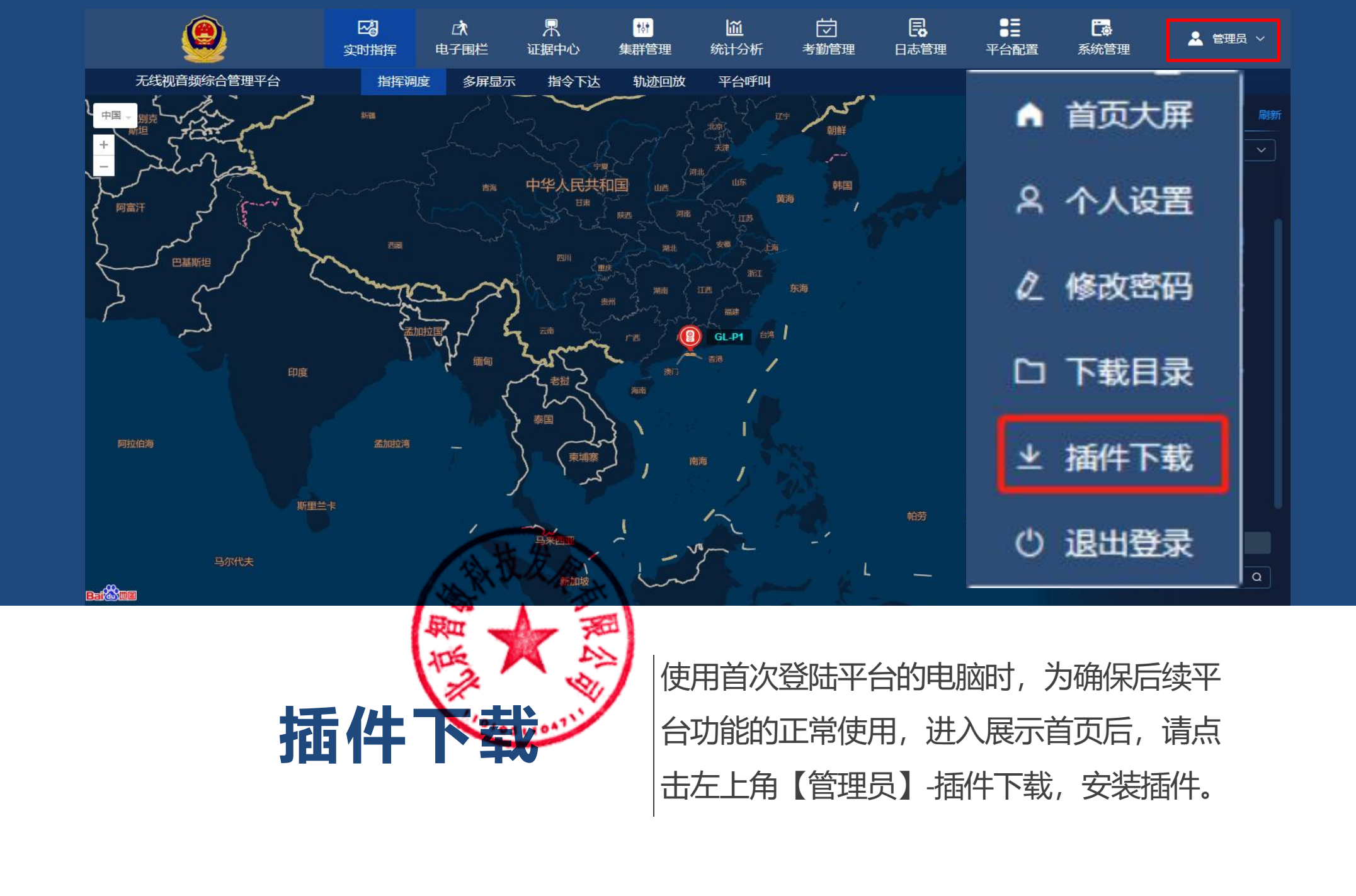

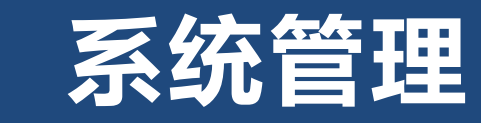

【系统管理】模块包括用户管理、单位管 理、角色管理、设备管理、采集站管理和 系统设置。

进入【系统管理】模块对首次使用的执法 仪/采集站等设备及相应的用户进行创建 单位、平台授权、管理等设置。

|      |             | <b>区</b><br>实时指挥 | ○大 月<br>电子围栏 证据                                | ・         |            | <b>日志管理</b> | ●量<br>平台配置     | <b>了。</b><br>系统管理                     |        | 👱 中维安 🗸 |
|------|-------------|------------------|------------------------------------------------|-----------|------------|-------------|----------------|---------------------------------------|--------|---------|
|      |             | 用户管理             | 单位管理 角                                         | 色管理 设备管理  | 采集站管理 系统设置 |             |                |                                       |        |         |
| 用户号  |             | 姓名               | Q 搜索                                           | の重要       |            |             |                |                                       | 单位目录   | 刷新      |
| + 新増 | <b>前 删除</b> |                  |                                                |           |            |             |                |                                       | 口 演示样机 |         |
|      | 用户号         | 姓名               | 单位名称                                           | 角色名称      | 登录次数       | 登录方式        | ŧ              | R/F                                   |        |         |
|      | 1000003     |                  | 演示样机                                           | 系统初始化角色   | 0次         | 未授权         | 2 <b>4</b> 4 🕯 | 制除 》更多                                |        |         |
|      |             |                  | 演示样机                                           | 系统初始化角色   | 0次         | 未授权         | ۵ <b>(11)</b>  |                                       |        |         |
|      |             |                  | <u> </u>                                       | 管理员 (全功能) | 175次       | 账号登录        | 化编辑 前          | 删除 》更多                                |        |         |
|      |             |                  | 演示样机                                           | 系统初始化角色   | 0次         | 未授权         | ۵ 🛤 🗅          |                                       |        |         |
|      |             | 5G执法仪            | 演示样机                                           | 系统初始化角色   | 0次         | 未授权         | <b>之编辑</b> @   | 删除 》 更多                               |        |         |
|      |             | 4G执法仪            | 演示样机                                           | 系统初始化角色   | 0次         | 未授权         | e 🚌 🛛          |                                       |        |         |
|      |             | 11200101         | 演示样机                                           | 系统初始化角色   | 0次         | 未授权         | 么 编辑 @         | 副時 » 更多                               |        |         |
|      |             | + 11             | 演示样机                                           | 系统初始化角色   | 0次         | 未授权         | e 🦛 🗈          |                                       |        |         |
|      |             |                  | 演示样机                                           | 系统初始化角色   | 0次         | 未授权         | 么 编辑 @         | ● ● ● ● ● ● ● ● ● ● ● ● ● ● ● ● ● ● ● |        |         |
|      | 12200001 K  | A.               | は 注意 注意 しん しん しん しん しん しん しん しん しん しん しん しん しん | 军统初始化角色   | 0次         | 未將权         | Ø 📾 🛍          | NHA > TA                              |        |         |
| 共25条 | 10条/页 🗸 🔇   |                  | 前往 1 页                                         |           |            |             |                |                                       |        |         |

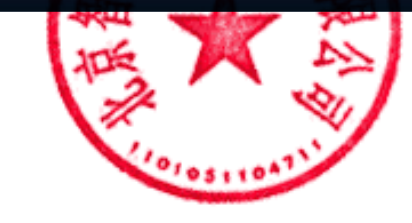

## step1: 创建单位

首页顶部导航栏点击【系统管理】,选择【单位管理】,点击左侧【新增】,添加所属单位,输入 "选择单位名称,单位编号,所属单位",设置完成后,点击【确定】,操作方式如下图:

|      | ٩          | 図 は<br>文明指挥 电子風格 |                                                            |                                                                               | <b>亡。</b><br>系统管理 |        |    |
|------|------------|------------------|------------------------------------------------------------|-------------------------------------------------------------------------------|-------------------|--------|----|
| 无线视  | 音频综合管理平台   | 用户管理             | 单位管理 角色管理 设备管理 习                                           | 集站管理 系统设置                                                                     |                   |        |    |
| 单位名称 |            | Q 捜索 C 重置        | 新増                                                         |                                                                               |                   | 单位目录   | 刷新 |
| + 新増 | 面 删除       |                  | *单位名称                                                      | 单位编号                                                                          |                   | □ 演示样机 |    |
|      | 单位名称       | \$.(             |                                                            | 单位编号(默认可以不填写,自动生成)                                                            | 操作                |        |    |
|      | 演示样机       | 20220: 1         | 所属单位                                                       | 对象存储节点                                                                        | ℓ 修改 値 删除         |        |    |
|      |            |                  | 请选择         全选         集群对讲服务         集群对讲服务         流媒体服务 | <ul> <li>★闭</li> <li>▲ 国标设备接入服务</li> <li>▲ 消息服务</li> <li>● 执法仪数据服务</li> </ul> |                   |        |    |
| 共1条  | 10条页 ~ < 1 | ▶ 前往 1 页         |                                                            |                                                                               |                   |        |    |

## step2: 用户设置

点击【系统管理】-【用户管理】选中【新增】,在弹出的【新增】对话框中输入用户号处名/单位名称/角色", 勾选登录方式"账号登录",完成点击【确认】

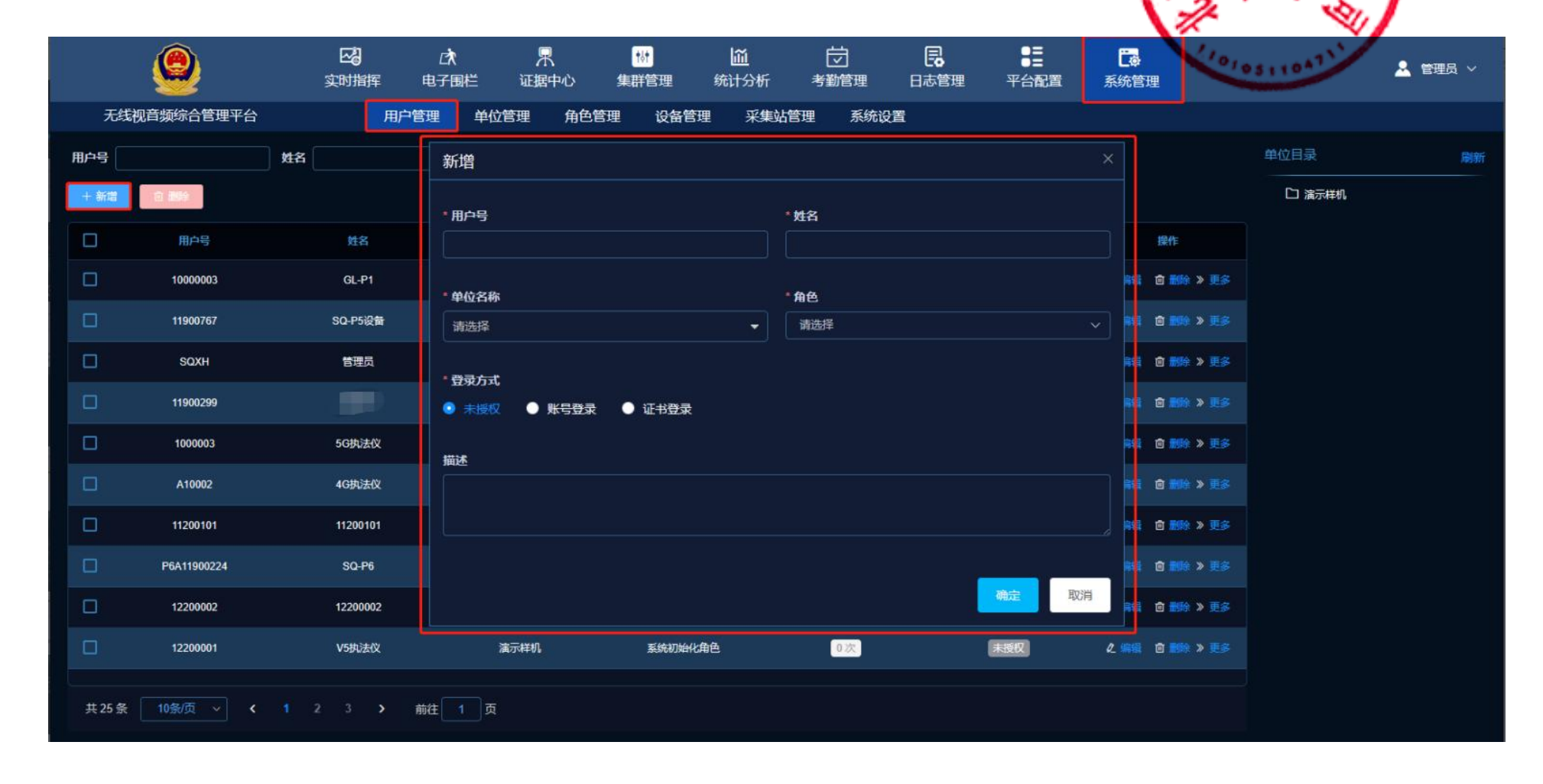

## step3: 角色管理

a)点击【系统管理】-【角色管理】,在左侧【角色管理】下选择【新增】对选拢中填写角色名称/分配 权限,完成点击【确定】。

|      |           |                  |                |            |            |                            |                                                                                    |            |                  |    |         |                   |            |          | -           |
|------|-----------|------------------|----------------|------------|------------|----------------------------|------------------------------------------------------------------------------------|------------|------------------|----|---------|-------------------|------------|----------|-------------|
|      | 9         | <b>区</b><br>实时指挥 | □<br>文<br>电子围栏 | 牙证据        | 】<br>中心 集郡 | <mark>协</mark><br>详管理    多 | ☐<br>☆<br>↓<br>分析<br>↓<br>↓<br>↓<br>↓<br>↓<br>↓<br>↓<br>↓<br>↓<br>↓<br>↓<br>↓<br>↓ | して<br>考勤管理 | <b>し</b><br>日志管理 | 平台 | 副置      | <b>了。</b><br>系统管理 | C          |          | 管理员 ~       |
| 无线   | 规音频综合管理平台 |                  | 用户管理 单位        | 管理         | 角色管理       | 设备管理                       | 采集站管理                                                                              | 系统设置       | f                |    |         |                   |            | 110      |             |
| + 新増 |           |                  |                | 新          | 增          |                            |                                                                                    |            |                  | ×  |         |                   |            |          |             |
|      | 角色名称      | 所属权限             | 授权             | * 6        | 色夕海        |                            |                                                                                    |            |                  |    |         |                   |            |          | 操作          |
|      | 用户        | 用户               | 用户管理、单位管理、     | £1         |            |                            |                                                                                    |            |                  |    | 绿日志、扬   | 印日志、证据管理          | 、人脸采集库、预警人 | 脸库 2 🕅   | て 向 删除 ≫ 更多 |
|      | 系统初始化角色   | 用户               | 用户管理、单位管理、     | 角<br>*分    | ·配权限       |                            |                                                                                    |            |                  |    | 【禄日志、 授 | 印日志、证据管理          | 、人脸采集库、预警人 | 脸库 (2) 🕅 | な 前 删除 ≫ 更多 |
|      | 演示用户      | 用户               | 用户管理、单位管理、     | 角1 📑       | 青选择        |                            |                                                                                    |            |                  |    | 印日志、词   | E据管理、人脸采集         | 库、预警人脸库、证据 | 美型 2 🕅   | な 💼 删除 » 更多 |
|      | 测试        | 用户               | 用户管理、单位管理、     | <b>角</b> i |            |                            |                                                                                    |            |                  |    | 【禄日志、 括 | 印日志、证据管理          | 、人脸采集库、预警人 | 脸库 (《 修记 | な 🏛 副除 ≫ 更多 |
|      | 子分公司账号角色  | 用户               |                |            |            |                            |                                                                                    |            | 确定               | 取消 |         |                   |            | 2 (\$2   | 2 前 删除 》 更多 |
|      |           |                  |                |            |            |                            |                                                                                    |            |                  |    |         |                   |            |          |             |

共5条 10条质 ~ く 1 > 前往 1 页

# b) 创建完成后,点击【更多】-"分配权限"在弹出的对话框中勾选"角色授权"勾选完毕后点击提交

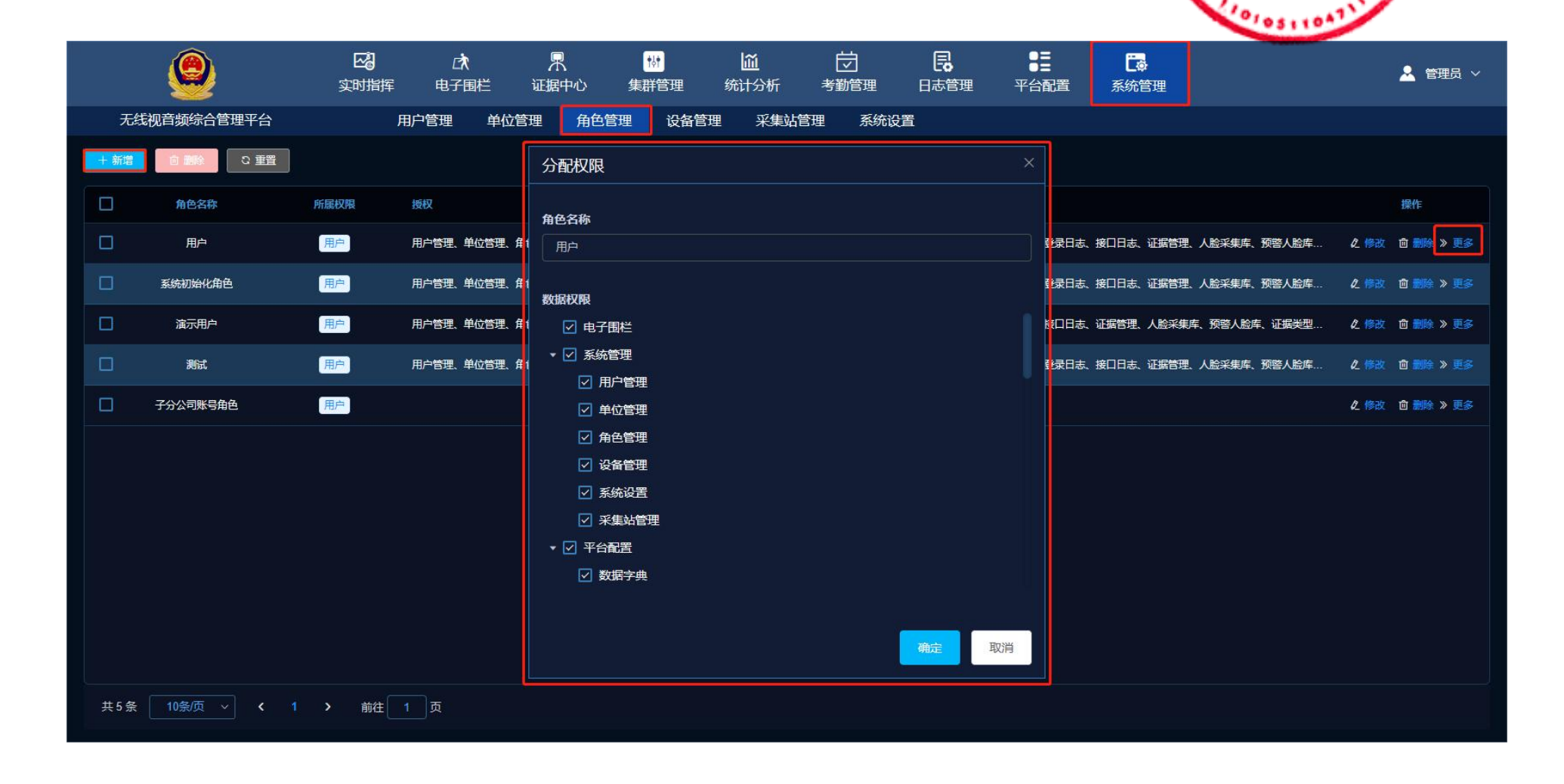

## step4: 设备管理

【设备管理】支持多设备类型的添加绑定,例如4G/5G执法仪、安全帽、布拉球、无 a)在创建"新增"输入框输入用户号、设备序列号、姓名、设备验证密码、设备类型、

#### 注:标准设备的序列号与验证密码需一致

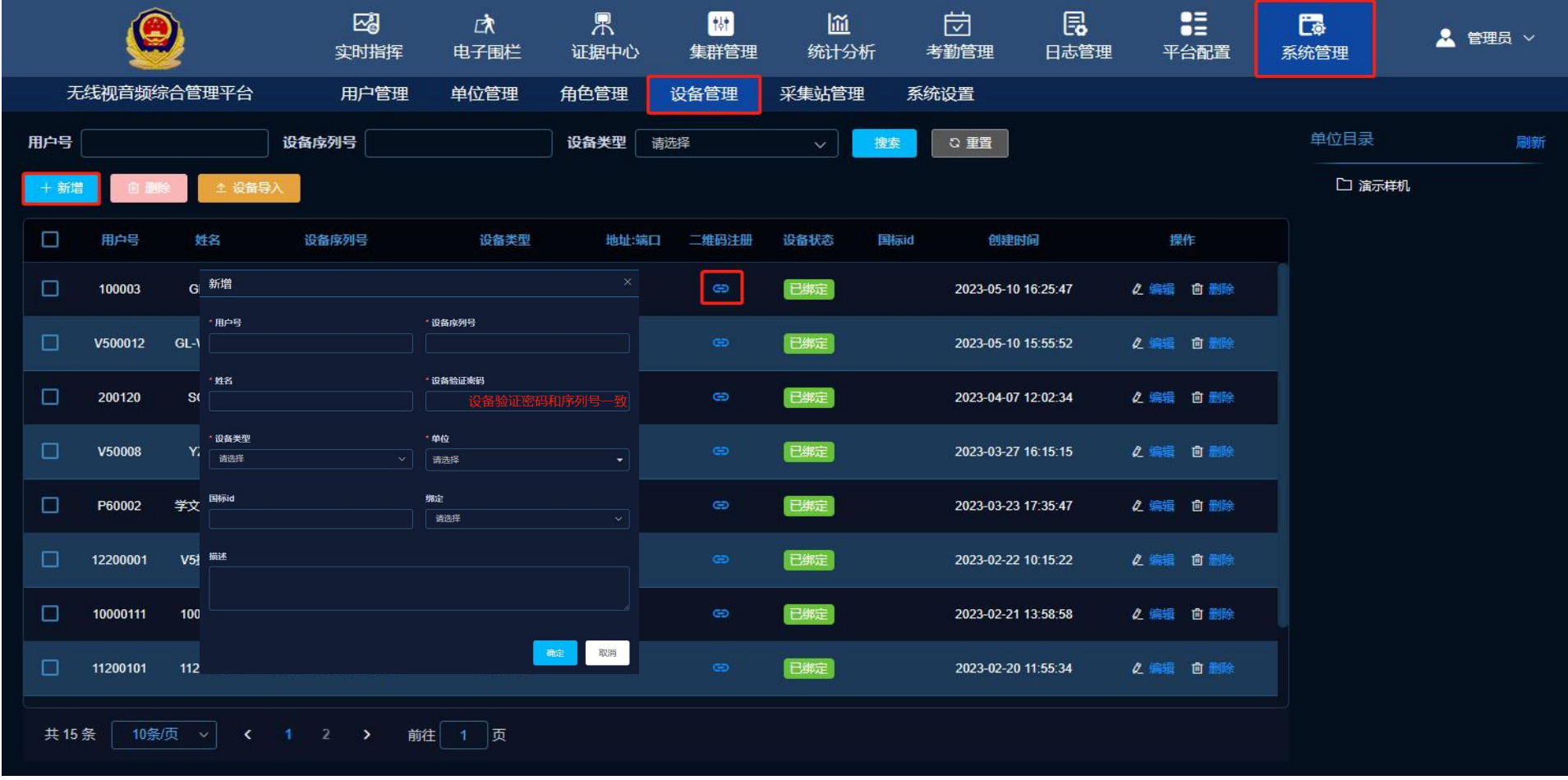

点击提交

籃

单位后,

## step5: 采集站管理

【采集站管理】可显示采集站设备列表,并对采集站进行浏览/编辑配置管理/文件管理/向上同步用户单 位等信息/向下同步用户单位等信息。

| <u></u>          |             | し         し           ・         集群管理         统计分析 | □     □     □     □     □     □     □     □     □     □     □     □     □     □     □     □     □     □     □     □     □     □     □     □     □     □     □     □     □     □     □     □     □     □     □     □     □     □     □     □     □     □     □     □     □     □     □     □     □     □     □     □     □     □     □     □     □     □     □     □     □     □     □     □     □     □     □     □     □     □     □     □     □     □     □     □     □     □     □     □     □     □     □     □     □     □     □     □     □     □     □     □     □     □     □     □     □     □     □     □     □     □     □     □     □     □     □     □     □     □     □     □     □     □     □     □     □     □     □     □     □     □     □     □     □     □     □     □     □     □     □     □     □     □     □     □     □     □     □     □     □     □     □     □     □     □     □     □     □     □     □     □     □     □     □     □     □     □     □     □     □     □     □     □     □     □     □     □     □     □     □     □     □     □     □     □     □     □     □     □     □     □     □     □     □     □     □     □     □     □     □     □     □     □     □     □     □     □     □     □     □     □     □     □     □     □     □     □     □     □     □     □     □     □     □     □     □     □     □     □     □     □     □     □     □     □     □     □     □     □     □     □     □     □     □     □     □     □     □     □     □     □     □     □     □     □     □     □     □     □     □     □     □     □     □     □     □     □     □     □     □     □     □     □     □     □     □     □     □     □     □     □     □     □     □     □     □     □     □     □     □     □     □     □     □     □     □     □     □     □     □     □     □     □     □     □     □     □     □     □     □     □     □     □     □     □     □     □     □     □     □     □     □     □     □     □     □     □     □     □     □     □     □     □     □     □     □     □     □     □     □     □     □     □     □     □     □     □     □     □ | ●         C           平台配置         系统管理 | ▲ 管理员 ∨ |
|------------------|-------------|---------------------------------------------------|----------------------------------------------------------------------------------------------------|-----------------------------------------|---------|
| 无线视音频综合管理平台      | 用户管理 单位管理 分 | 角色管理 设备管理 采集站                                     | 管理 系统设置                                                                                                    |                                         |         |
| 采集站名称 单位名称       | IP 地址 端口    | 设备序列号                                             | 状态描述                                                                                                    | 操作                                      | 单位目录    |
| 共0条 10条页 ✓ < 1 > | 前往1页        | 智无数疾                                              |                                                                                                    |                                         |         |
|                  |             |                                                   |                                                                                                    |                                         |         |

## step6: 系统设置

在【系统设置】板块,支持用户对平台的系统信息/单位名称/平台LOGO进行自定义设置, a)**自定义平台名称** 

【系统管理】——【系统设置】鼠标齿轮下滑, 在左侧系统信息设置输入"系统名称, 单位名称"设置完成为击保存

|                                 | ☑ ☑<br>实时指挥 电子                                                           | い 見<br>国栏 证据中心                                               | ₩ 値<br>集群管理 统计分析 | (立)<br>考勤管理                 | □ □ □ □ □ □ □ □ □ □ □ □ □ □ □ □ □ □ □   | <b>运</b><br>系统管理                | 📩 管理员 🗸   |
|---------------------------------|--------------------------------------------------------------------------|--------------------------------------------------------------|------------------|-----------------------------|-----------------------------------------|---------------------------------|-----------|
| 无线视音频综合管理平台                     | 用户管理                                                                     | 单位管理 角色管                                                     | 理 设备管理 采集站       | 管理 系统设置                     | t i i i i i i i i i i i i i i i i i i i |                                 |           |
| 日志清除周期设置<br>操作日志 ● 一个月前         | ● 三个月前 ● 半年前                                                             | <ul> <li>● 一年前</li> <li>● 永不</li> </ul>                      |                  | 数据清除周期设数据清除天数               | <u>置</u><br>6                           |                                 |           |
| 登录日志 ● —个月前<br>设备在线日志 ● —个月前    | <ul> <li>三个月前</li> <li>半年前</li> <li>三个月前</li> <li>半年前</li> </ul>         | <ul> <li>一年前</li> <li>未不</li> <li>一年前</li> <li>永不</li> </ul> |                  | 本地磁盘 (C:)<br>15.1 GB 可用,共 1 | 20 GB                                   | 本地磁盘 (D:)<br>64.3 GB 可用,共 200 ( | GB        |
| 设备轨迹日志 ● —个月前<br>SOS呼叫日志 ● —个月前 | <ul> <li>三个月前</li> <li>半午前</li> <li>三个月前</li> <li>半午前</li> </ul>         | ● <i>一</i> 年前<br>● <i>一</i> 年前                               |                  |                             |                                         |                                 | 日保存       |
| 主动呼叫日志 ● 一个月前<br>电子围栏日志 ● 一个月前  | <ul> <li>• 三个月前</li> <li>• 半年前</li> <li>• 三个月前</li> <li>• 半年前</li> </ul> | ● <i>一年前</i><br>● <i>一年前</i>                                 |                  | 地图参数设置<br>定位经度              | 113.978512                              | 定位纬度                            | 22.539836 |
|                                 |                                                                          |                                                              | 日保存              | 地图级别                        | 5                                       |                                 |           |
| 系统信息设置<br>系统名称 无线视音频综           | 合管理平台                                                                    |                                                              |                  | 地图模式                        | 在线                                      |                                 | 日保存       |
| 单位名称 无线视音频线                     | 合管理平台                                                                    |                                                              | 日保存              | 平台LOGO设置<br>LOGO路径          | logo_20230525092200.png                 |                                 | 选择文件      |

Fil

## 1.实时指挥

【实时指挥】为平台的展示主界面,支持 视频模式和地图模式。包含指挥调度、多 屏显示、指令下达、轨迹回放、平台呼叫 五个功能。

可点击地图上在线的设备图标,对执法仪 立即进行图传。

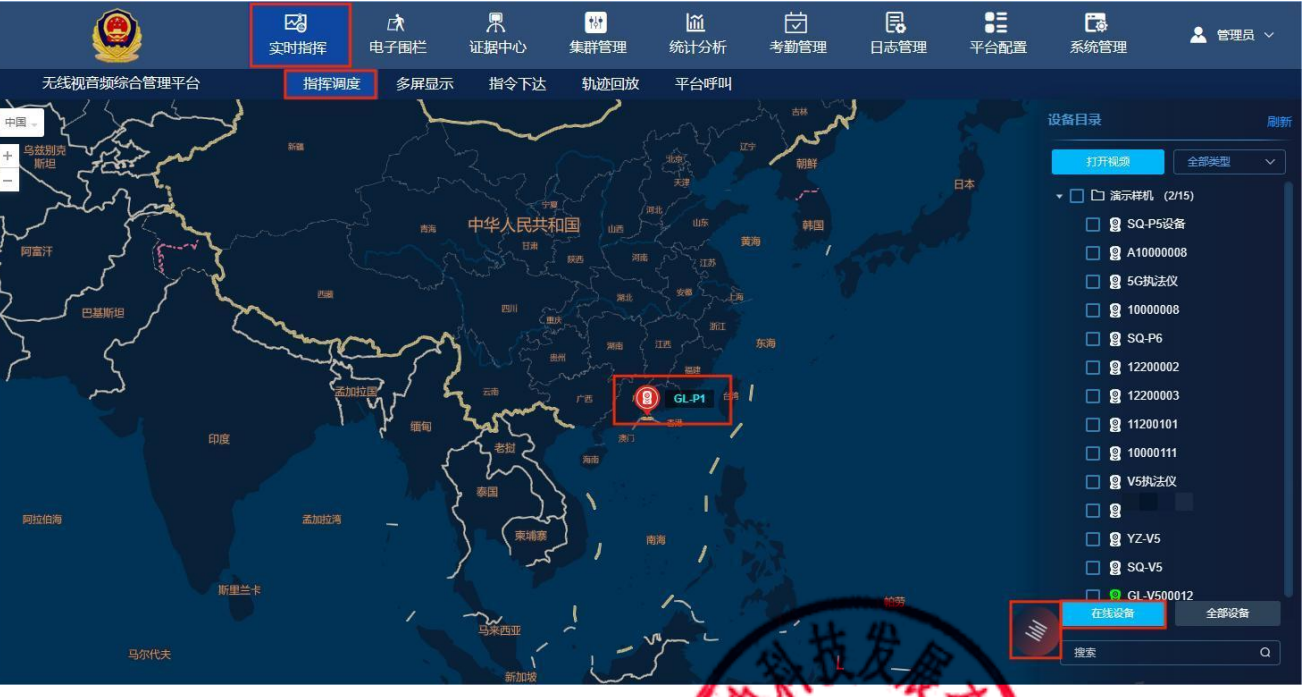

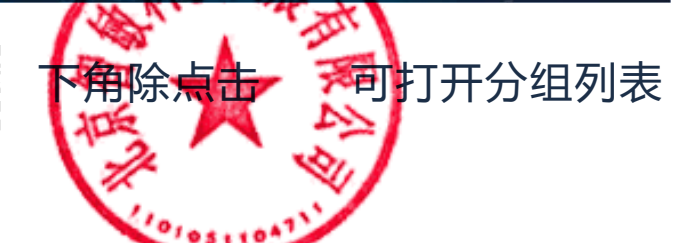

## 1.1 指挥调度

【指挥调度】模块,可对前端设备进行1对1/1对多视频呼叫,或1对1语音呼叫 a)在线设备中点击用户编号,弹出【打开视频】可对前端用户进行抓拍/监听/对讲操作。

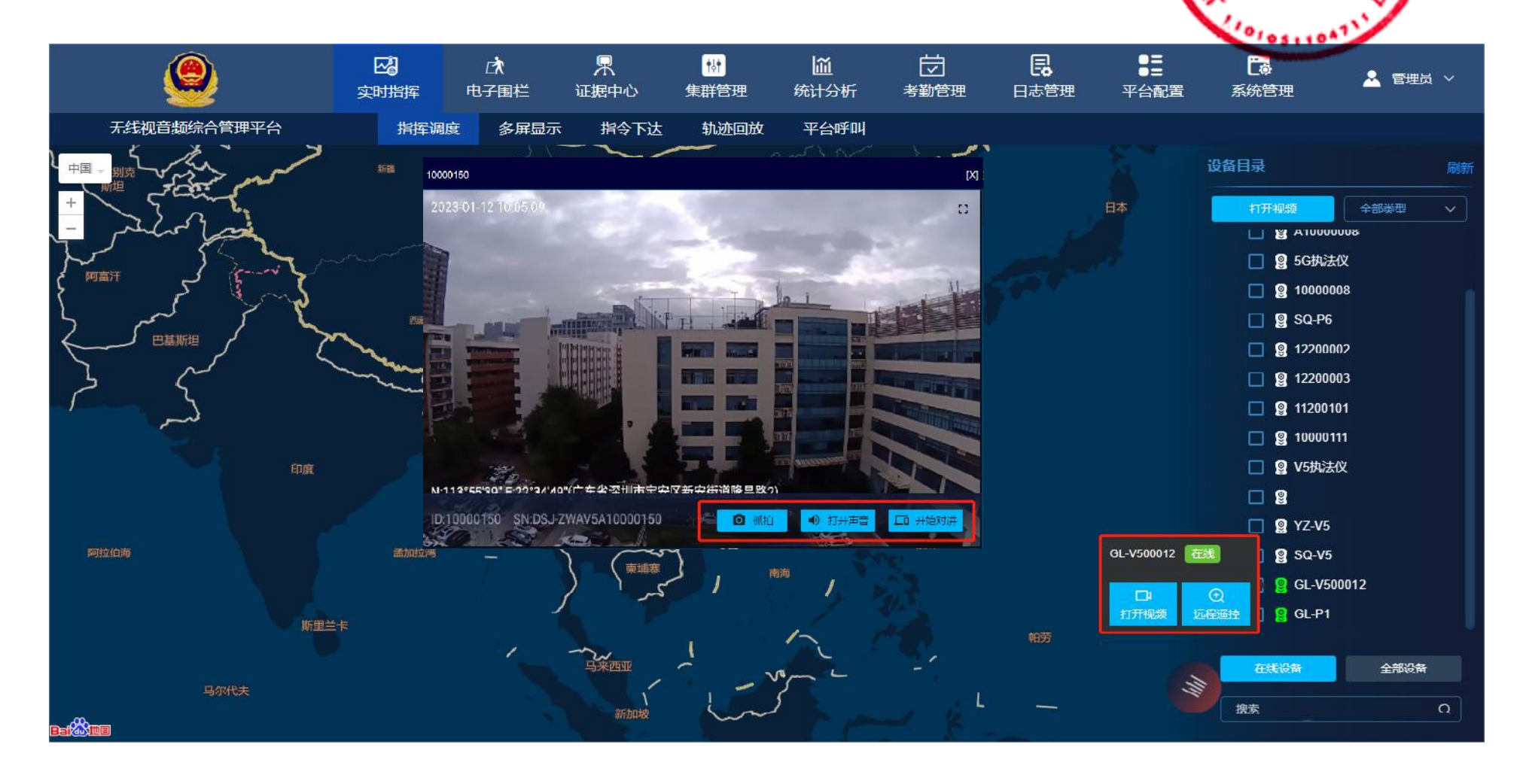

b) 远程遥控

在在线设备选择用户,可对其进行远程操作,

远程操作功能键可进行: 录像/拍照/录音/查看在线设备日志/重启/关机/清除数据/出厂设置

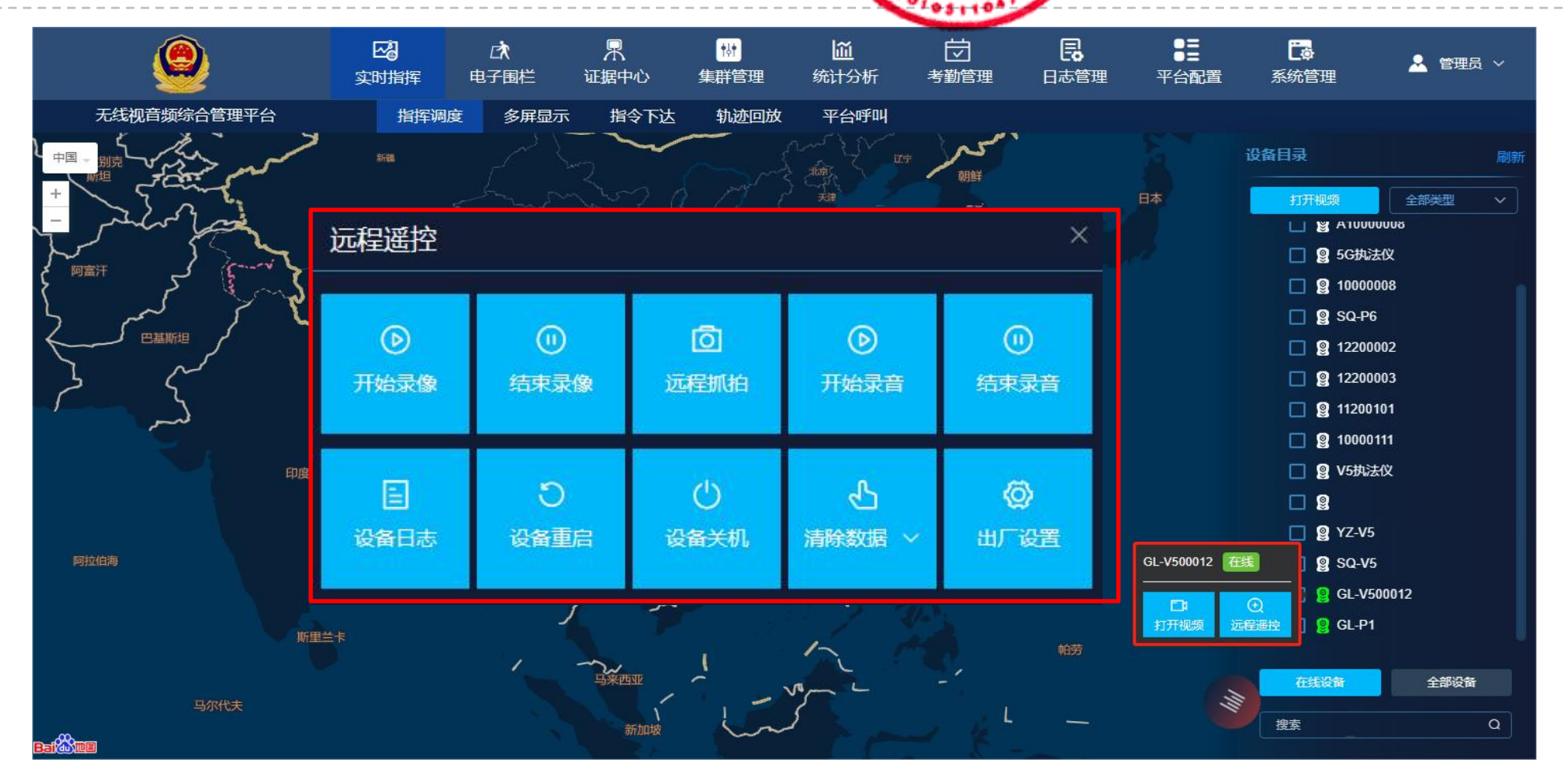

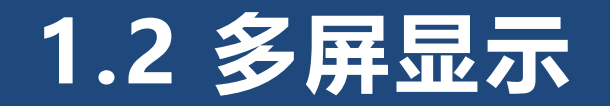

点击【实时指挥】选择【多屏显示】可进入多屏预览界面,勾选用户名称或分组单位点击"打开视频""关闭所有视频"可同时预览/结束多人实时在线情况。也可对重点用户全屏查看,或单独关闭某个用户视频。

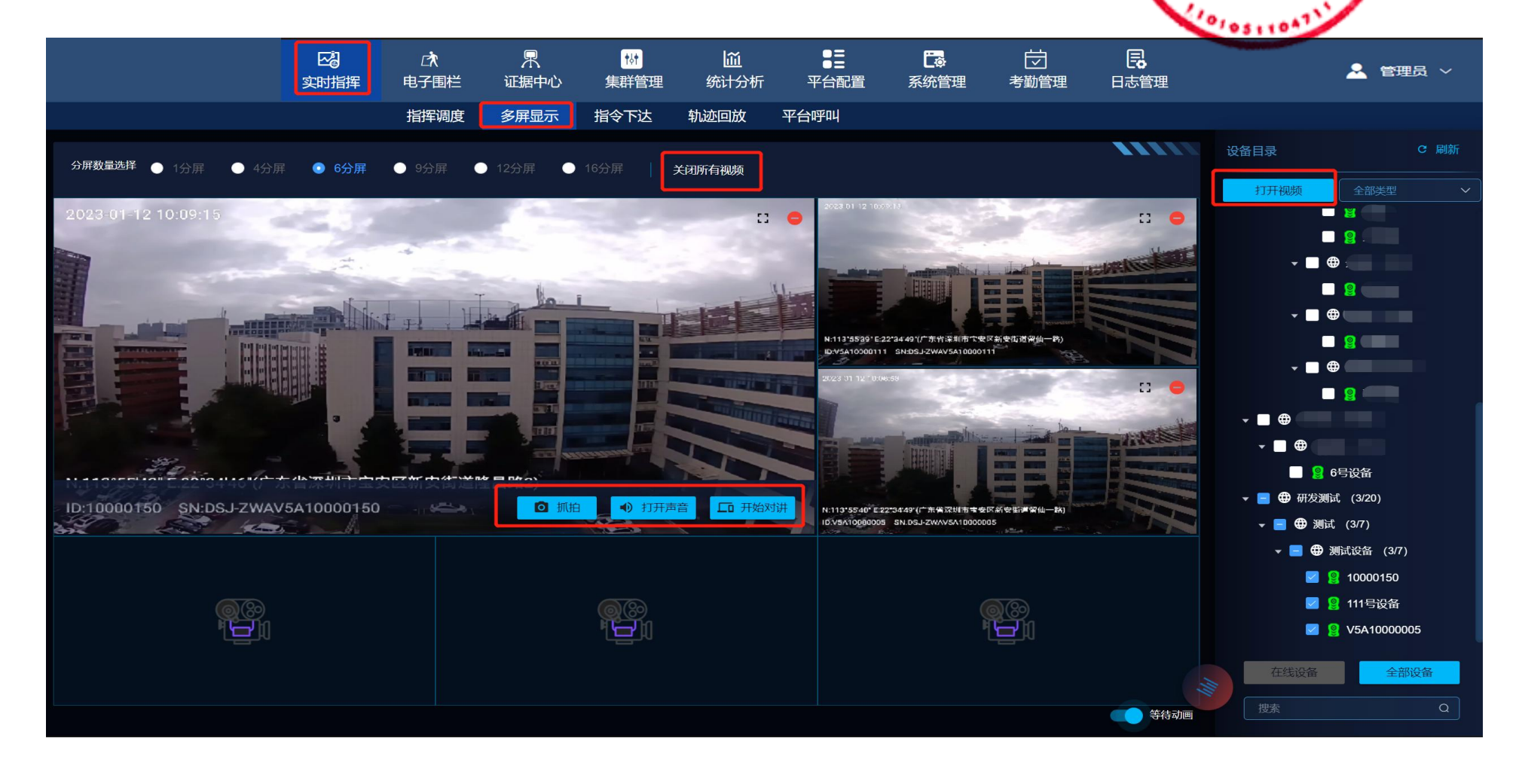

## 1.3 指令下达

平台可对在线的智能执法记录仪用户发送实时警情/指令/任务,信息内容可以是文字/图片,操作如下: a)创建指令:点击【新增】,弹出的【新增】框,填写需要下发的文字/图片后,保存指令并勾选在线设备,点 击【下发】发送至设备。

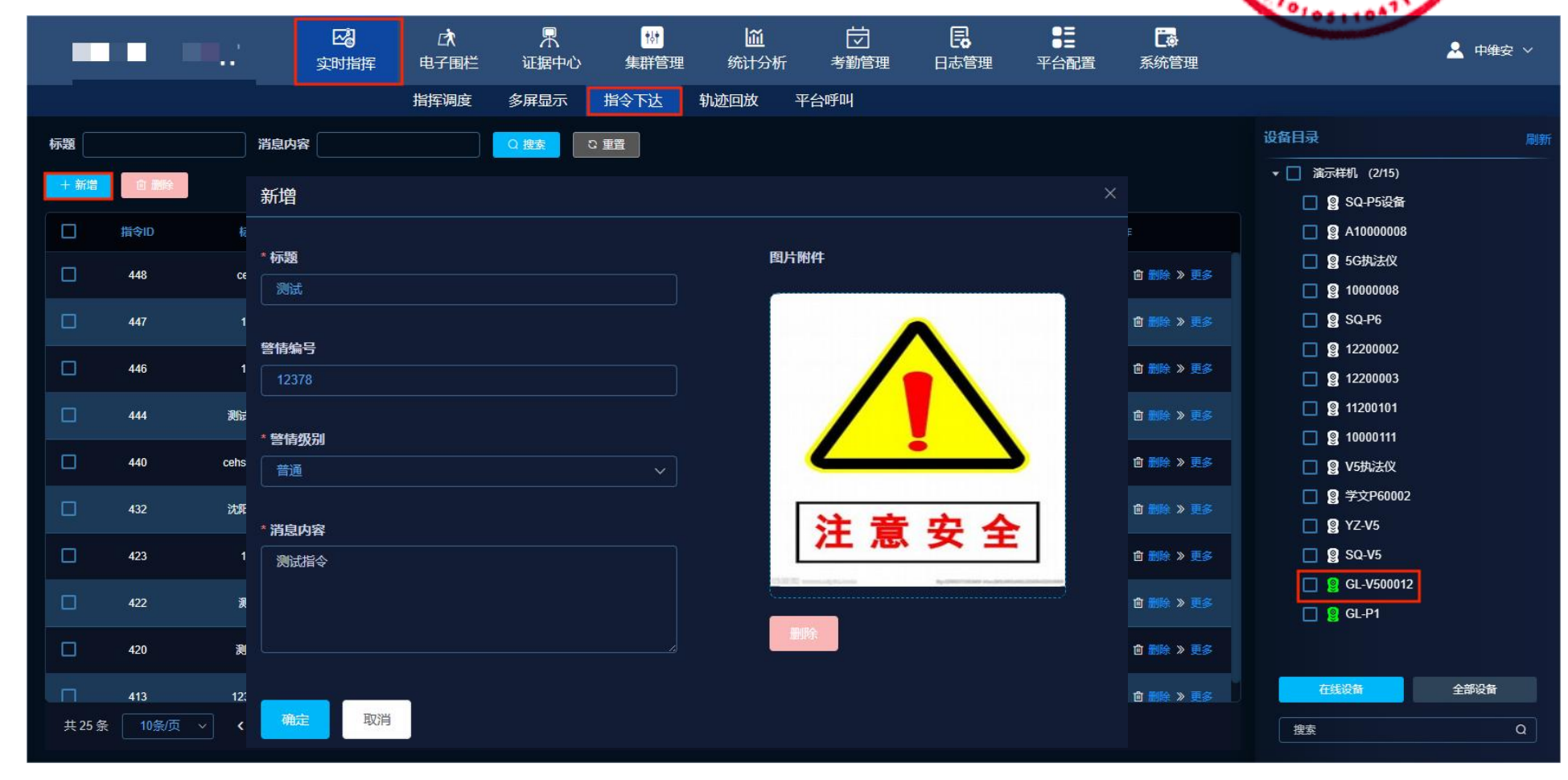

## 1.4 轨迹回放

### 平台可选择时间段查看检索执法记录仪的行动轨迹。 【实时指挥】模块点击选择【轨迹回放】,选择【时间段】,勾选需要查询的在线用户,点击、查询】,在地 图上会显示此用户该时间段的行动轨迹。支持开始、停止、暂停等回放操作。

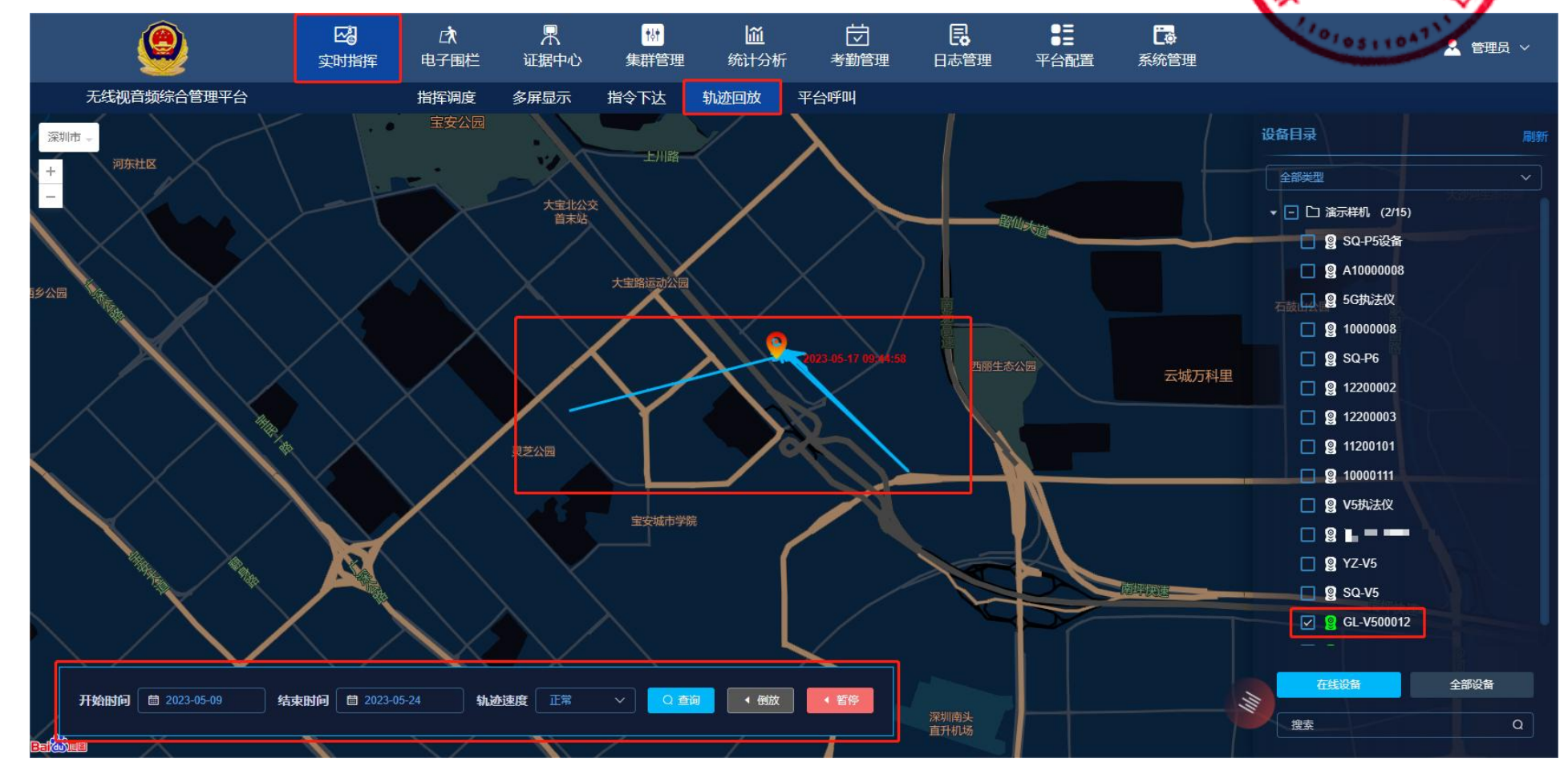

## 1.5 平台呼叫

【实时指挥】模块点击选择【平台呼叫】,通过勾选"单位目录"中的单位,长按《开始改讲】 员与当前勾选的单位成员进行【集群对讲】,并且当前单位的前端用户长按执法仪(中下对评】 进行【集群对讲】,并在平台发言人列表界面显示前端对讲人员。

可实现后台人

可与后台人员

| ۷                          | <b>公</b><br>实时指挥 | <b>□</b> रे<br>电子围栏 | 界<br>证据中心 | ₩<br>集群管理  | <b>通</b><br>统计分析 | (<br>)<br>考勤管理 |               | ● <b>三</b><br>平台配置 | <b>こ</b><br>系统管理 | 1010511047 | 👱 管理员 🗸 |
|----------------------------|------------------|---------------------|-----------|------------|------------------|----------------|---------------|--------------------|------------------|------------|---------|
| 无线视音频综合管理平台                |                  | 指挥调度                | 多屏显示      | 指令下达       | 轨迹回放             | 平台呼叫           |               |                    |                  |            |         |
| ▶ 消息状态                     |                  |                     |           |            |                  |                |               |                    |                  | 单位目录       | 刷新      |
| 返回状态消息:演示样机成功 - 2023-05-25 | 5 15:21:59       |                     |           |            |                  |                |               |                    |                  | ☑ □ 演示样机   |         |
| 返回状态消息:选中单位-演示样机           |                  |                     |           |            |                  |                |               |                    |                  |            |         |
|                            |                  |                     |           |            |                  |                |               |                    |                  |            |         |
|                            |                  |                     |           |            |                  |                |               |                    |                  |            |         |
|                            |                  |                     |           |            |                  |                |               |                    |                  |            |         |
|                            |                  |                     |           |            |                  |                |               |                    |                  |            |         |
|                            |                  |                     |           |            |                  |                |               |                    |                  |            |         |
|                            |                  |                     |           |            |                  |                |               |                    |                  |            |         |
|                            |                  |                     |           |            |                  |                |               |                    |                  |            |         |
| 演示样机:GL-P1 演示样机:GL-V500012 | 演示样机:SQ-V5       | 演示样机;YZ-V5          | 演示样机:学文)  | P60002     | ¥机:V5执法仪         | 示样机:10000111   | 演示样机:11200101 | 演示样机:1220000       | 13               |            |         |
| 演示样机:12200002 演示样机:SQ-P6 》 | 富示样机:10000008    | 演示样机:5G执法           | :仪 演示样机:# | A1000008 演 | 示样机:SQ-P5设备      |                |               |                    |                  |            |         |
|                            |                  |                     |           |            |                  |                |               |                    |                  |            |         |
|                            |                  |                     |           |            |                  |                |               |                    |                  |            |         |
|                            |                  |                     |           |            |                  |                |               |                    |                  | ↓ 开始对讲     | 2       |
|                            |                  |                     |           |            |                  |                |               |                    |                  | 搜索         | 0       |
|                            |                  |                     |           |            |                  |                |               |                    |                  |            |         |

## 2.电子围栏

#### 可在地图上创建电子围栏区域,当前端智 能执法记录仪用户不在指定围栏区域内工 作时,管理平台将向智能执法记录仪发送 告警。

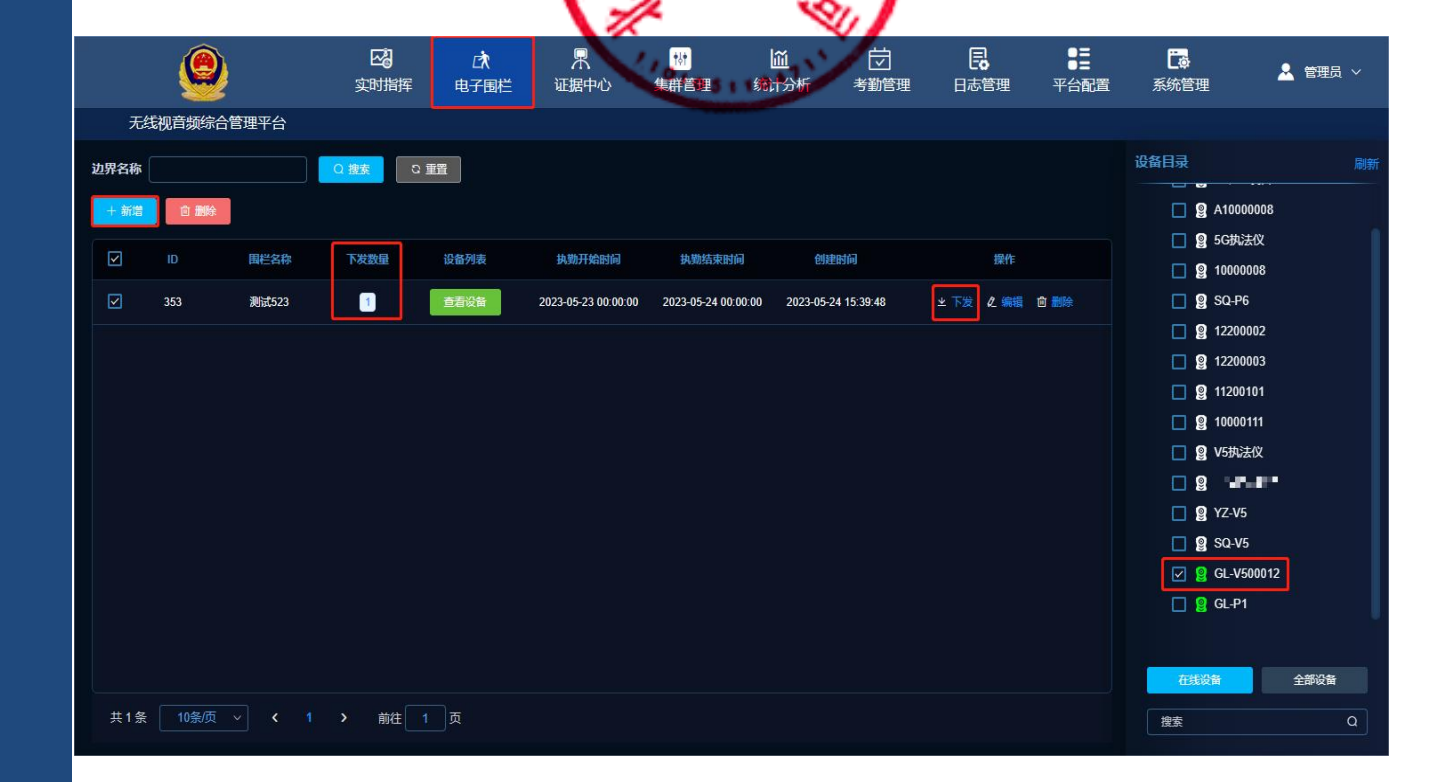

## 3.证据中心

#### 【证据中心】模块含"证据管理""证据 类型"预警人脸库""人脸采集库""车 牌采集库"五个功能。

|               |                 |                        |             |                                          | 5                    | 百            |      | - PR                |                     |          |      |         |
|---------------|-----------------|------------------------|-------------|------------------------------------------|----------------------|--------------|------|---------------------|---------------------|----------|------|---------|
| 240201-021-02 |                 | <b>区。</b><br>实时指挥 电    | [☆】<br>3子国栏 | ■ 1000 ○ ○ ○ ○ ○ ○ ○ ○ ○ ○ ○ ○ ○ ○ ○ ○ ○ | が<br>管理 统计分析         |              |      | 書 平台配置              | 「読ん」                |          |      | 👱 管理员 🗸 |
| 无线视           | <b>信频综合管理平台</b> | йI                     | 据管理         | 证据类型 预警人服                                | 金库 人脸采集库             | 车牌采集         | 库    |                     |                     |          |      |         |
| ◎ 播放          | ≚下载 ℓ編編         | ● 副除 ■ 批量执法が           | 浅 目批        | 量手动标记 Q 搜索                               | い重置                  |              |      |                     |                     |          |      |         |
| 用户号           | 姓名              | 单位 请选择                 |             | ▼ 受检单位                                   | 上传状                  | <b>恣</b> 请选择 |      | ∨ 更多查询 ∨            |                     |          |      |         |
|               | 单位名称            | 姓名(用户号)                | 文件类型        | 文件名称                                     | 文件别名                 | 重点文件         | 标注类型 | 拍摄时间                | 采集时间                | 视频时长     | 上传状态 | 受俭单位    |
|               | 演示样机            | GL-V500012 ( V500012 ) | 视频          | 15_20_35.avi                             | V500012@15_20_35.avi |              |      | 2023-05-24 15:20:35 | 2023-05-24 15:21:51 | 00:01:15 |      |         |
|               | 演示样机            | GL-V500012 ( V500012 ) | 视频          | 15_19_06.avi                             | V500012@15_19_06.avi |              |      | 2023-05-24 15:19:06 | 2023-05-24 15:20:35 | 00:01:29 |      |         |
|               | 演示样机            | GL-V500012 ( V500012 ) | 视频          | 15_17_38.avi                             | V500012@15_17_38.avi |              |      | 2023-05-24 15:17:39 | 2023-05-24 15:19:06 | 00:01:27 |      |         |
|               | 演示样机            | GL-V500012 ( V500012 ) | 视频          | 10_24_54.avi                             | V500012@10_24_54.avi |              |      | 2023-05-24 10:24:54 | 2023-05-24 10:25:12 | 00:00:18 |      |         |
|               | 演示样机            | GL-V500012 ( V500012 ) | 视频          | 10_23_24.avi                             | V500012@10_23_24.avi |              |      | 2023-05-24 10:23:24 | 2023-05-24 10:24:54 | 00:01:29 |      |         |
|               | 演示样机            | GL-V500012 ( V500012 ) | 视频          | 10_21_51.avi                             | V500012@10_21_51.avi |              |      | 2023-05-24 10:21:51 | 2023-05-24 10:23:24 | 00:01:32 |      |         |
|               | 演示样机            | GL-V500012 ( V500012 ) | 视频          | 10_20_24.avi                             | V500012@10_20_24.avi |              |      | 2023-05-24 10:20:24 | 2023-05-24 10:21:51 | 00:01:27 |      |         |
|               | 演示样机            | GL-V500012 ( V500012 ) | 视频          | 10_18_55.avi                             | V500012@10_18_55.avi |              |      | 2023-05-24 10:18:55 | 2023-05-24 10:20:24 | 00:01:28 |      |         |
|               | 演示样机            | GL-P1 ( 100003 )       | 視謨          | 10_17_27.avi                             | 100003@10_17_27.avi  |              |      | 2023-05-24 10:17:27 | 2023-05-24 10:25:13 | 00:07:45 |      |         |
|               | 演示样机            | GL-V500012 ( V500012 ) | 视频          | 10_17_26.avi                             | V500012@10_17_26.avi |              |      | 2023-05-24 10:17:26 | 2023-05-24 10:18:55 | 00:01:28 |      |         |
|               |                 |                        |             |                                          |                      |              |      |                     |                     |          |      |         |
| 共18条          | 10条/页 ~ <       | 1 2 > 前往 1             | 页           |                                          |                      |              |      |                     |                     |          |      |         |

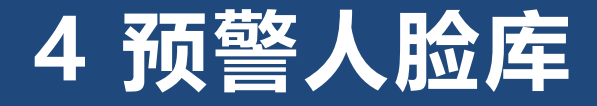

a)创建人脸预警:点击"【新增】在弹出的新增对话框处输入"预警名称、证件的、预警案。 脸照片"等信息后,点击【确认】完成创建。可在"预警名称"栏搜索相关人脸预警信息。

1 2 **†**↓† 団 6 Ēø 01051104  $\mathbb{R}$ CT. ĩĩ 👤 管理员 🗸 实时指挥 电子围栏 证据中心 集群管理 统计分析 考勤管理 日志管理 平台配置 系统管理 证据类型 无线视音频综合管理平台 预警人脸库 人脸采集库 车牌采集库 证据管理 设备目录 い 重置 预警名称 预警类型 请选择 ∨ 创建时间 🗒 开始日期 结束日期 ▼ - 演示样机 (2/15) + 新増 √ 发送预警 回 服除 🔲 🧕 SQ-P5设备 A1000008 预警名称 性别 证件ID 设备列表 创建时间 操作 图像 預磨类型 执法仪数量(个) 🔲 🧝 5G执法仪 新増 1000008 +05-25 14:40:01 ∠编辑 前删除 預警名称 图片附件 🔲 🧝 SQ-P6 12200002 \* 证件ID 测试 -05-25 14:39:05 ② 编辑 ◎ 删除 **12200003** 11200101 預營类型 🔲 🧕 10000111 请选择 测试 +05-18 09:27:25 ∠编辑 自删除 🔲 🧕 V5执法仪 性别 • 用 ●女 🔲 🧝 YZ-V5 描述 🔲 🧝 SQ-V5 请输入补充说明,最多不超过100字符 🔽 🙎 GL-V500012 🔲 🧕 GL-P1 取消 确定 全部设备 共3条 10条页 ~ < 1 > 前往 1 页 搜索

性别、添加人

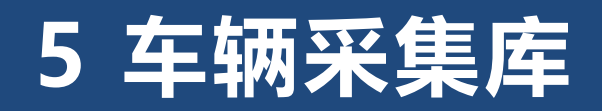

| 【车牌 | 卑采集   | [库]         | 可查       | 看当前  | 前"库                                              | "所采集             | 到的车牌数                    | 据,时间和     | 违章类型等  | 等等。可根据                   | 车牌号/执法  | 大/拍摄时 |
|-----|-------|-------------|----------|------|--------------------------------------------------|------------------|--------------------------|-----------|--------|--------------------------|---------|-------|
| 明精准 | 隹搜索   | <b>氢当</b> 前 | 前【车牌     | 俾采∮  | <b>東库】</b>                                       | 数据信息             |                          |           |        |                          |         |       |
| 注   | È: 下  | 发的          | 设备需      | 要支持  | き キキ レンチ ちょうし ちょうし ちょうし ちょうし ちょうし ちょうし ちょうし ちょうし | 采集功能             |                          |           |        | 1010                     |         |       |
|     |       | Ś           | 2        | 1    | 区<br>动指挥                                         | □<br>文<br>电子围栏 证 | <b>界 い</b><br>据中心 集群管理   | <b>通</b>  | 里 日志管理 | ●量 <b>こ</b><br>平台配置 系统管理 | 🎍 管理员 🗸 |       |
|     | 无     | 线视音频组       | 宗合管理平台   |      | 证据管理                                             | ! 证据类型           | 预警人脸库 人脸采                | 集库  车牌采集库 |        |                          |         |       |
|     | 车牌号   |             |          | 执法人  |                                                  | 拍摄时间             | 日 开始时间                   | 至结束时间     | Q捜索の   | 重置                       |         |       |
|     | Q 查看  | 详情          | 自制除      |      |                                                  |                  |                          |           |        |                          |         |       |
|     | Ξ     | ID          | 执法人      | 车牌种类 | 车牌号                                              | 违章视频地址           | 违章时间                     | 违章行为      | 照片地址1  | 照片地址2                    | 照片地址3   |       |
|     |       | 492         | 0000002  | 小型汽车 | )I <b>]</b> MF00188                              | 广东省深圳市南山区        | 创研路 2023-04-27 12:06:1   | 17 违停     |        |                          |         |       |
|     |       | 491         | P6002    | 小型汽车 | 辽AF07289                                         |                  | 2023-04-04 11:55:3       | 99 违停     |        |                          |         |       |
|     |       | 488         | 10000209 | 小型汽车 | 苏EK69X0                                          | 上海市黄浦区永嘉路        | \$36号 2023-03-08 14:49:1 | 16 违停     |        |                          |         |       |
|     |       | 487         | 28456    | 小型汽车 | 阃D33333                                          | 广东省深圳市南山区        | 创研路 2023-03-02 11:22:0   | )5 违停     |        |                          |         |       |
|     |       | 406         | 20.456   | 小和陸去 | <b>岡口0000</b> 日                                  | 产大业次制主责山区        | 무대왕 2022 02 04 49:00-0   | vo t≠te   |        |                          |         |       |
|     | 共 470 | 条 10        | 条/页 🗸 🗸  |      |                                                  | 5 6 47           | <b>〉</b> 前往 1 页          |           |        |                          |         |       |

结发。

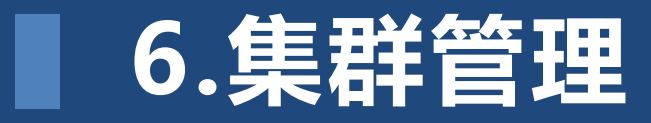

#### 【集群管理】模块包含"集群对讲设置" 和"跨单位对讲设置"两个功能。

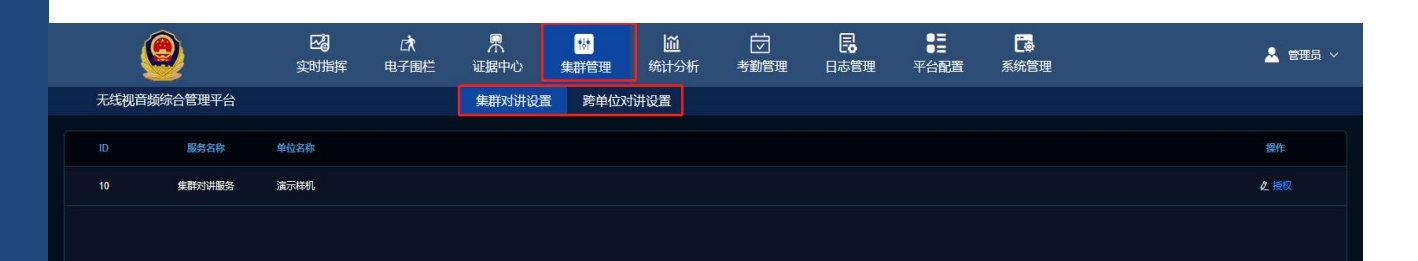

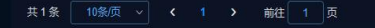

## 7.统计分析

【统计分析】模块支持搜索查看设备在 线统计。包含"单位统计"、"用户统 计"和"摄录统计"功能。

| 无线视音频综合管理平台 |           | <b>区</b> 3<br>实时指挥 | <b>□</b> え<br>电子围栏 | <b>県</b><br>证据中心 组  | ***<br>#詳管理      | <u>)</u><br>统计分析 |      | <b>し</b> あ管理 | ₽ <b>二</b><br>平台配置 | <b>下</b><br>系统管理 |         |                  |        |
|-------------|-----------|--------------------|--------------------|---------------------|------------------|------------------|------|--------------|--------------------|------------------|---------|------------------|--------|
| 无线          | 视音频综合管理平台 |                    | 单位                 | 统计  用户统计            | 十 摄录统            | ìt               |      |              |                    |                  |         |                  |        |
| 统计单位        | 演示样机 × ·  | ▼ 统计级别 下1级         | > 拍摄时              | <b>i</b> 2023-05-01 | 至 🗎 20           | 23-05-25         | Q 捜索 | の重査          |                    |                  |         |                  |        |
| 坐 导出 Ex     | cel       |                    |                    |                     |                  |                  |      |              |                    |                  |         |                  |        |
|             |           |                    | 基本信息               |                     |                  |                  | 媒体   | 信息           |                    |                  |         | 标注信息             |        |
|             | 单位名称      | 采集与存储设<br>备数量(个)   | 用户数量(个)            | 执法仪数量(个)            | 視频总时长<br>(时、分、秒) | 文件总数量(个)         | 视频数量 | (个) 歷        | 副片数量(个)            | 音频数量(个)          | 标注总数(个) | 标注总时长<br>(时、分、秒) | 标注率(%) |
|             |           |                    |                    |                     |                  |                  |      |              |                    |                  |         |                  |        |
|             |           |                    |                    |                     |                  |                  |      |              |                    |                  |         |                  |        |
|             |           |                    |                    |                     |                  |                  |      |              |                    |                  |         |                  |        |
|             |           |                    |                    |                     |                  |                  |      |              |                    |                  |         |                  |        |
|             |           |                    |                    |                     |                  | 智无数据             |      |              |                    |                  |         |                  |        |
|             |           |                    |                    |                     |                  |                  |      |              |                    |                  |         |                  |        |
|             |           |                    |                    |                     |                  |                  |      |              |                    |                  |         |                  |        |
|             |           |                    |                    |                     |                  |                  |      |              |                    |                  |         |                  |        |
|             |           |                    |                    |                     |                  |                  |      |              |                    |                  |         |                  |        |

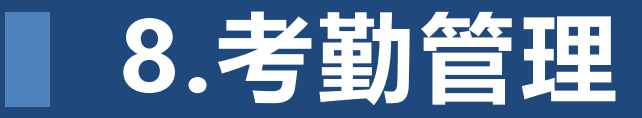

### 【考勤管理】模块包含"打卡记录"和 "打卡设置"功能。

| Ś     | 9           | <b>公</b><br>实时指挥 | ■ C<br>東子围栏                                                                                                    | <b>県</b><br>证据中心 | ₩<br>集群管理 | <mark>∭</mark><br>统计分析 | 」<br>考勤管理        | <b>夏</b><br>日志管理 | ● <b>三</b><br>平台配置 | <b>正</b> 。<br>系统管理 | 2 日                                               | 理员 ~ |
|-------|-------------|------------------|----------------------------------------------------------------------------------------------------|------------------|-----------|------------------------|------------------|------------------|--------------------|--------------------|---------------------------------------------------|------|
| 无线视音频 | 颜综合管理平台     |                  |                                                                                                    | 打卡记录             | 打卡设置      |                        |                  |                  |                    |                    |                                                   |      |
| 用户号   | 打卡          | 类型               |                                                                                                    | 打卡时间 🗐           | 开始时间      | 至 结束时间                 |                  | ○ 捜索             | 2 重置               |                    |                                                   |      |
|       | 用户号         | 设备序列             | 95                                                                                                    | 打卡类型             |           | 打卡                     | 地址               |                  | 打卡时间               |                    | 打卡内容                                              |      |
| 245   | V500012     | DSJ-             |                                                                                                    | 其他类型             |           | 广东省深圳市宝安               | 区新安街道留仙一路        |                  | 2023-05-17 18:46:1 | 3                  | reginfo ip=47.113.106.174 port = 6501 user=100003 |      |
| 227   | V500012     | • • • • • •      |                                                                                                    | 測試               |           | امل الأسد :            | l de l Clarcia   |                  | 2023-05-10 16:54:0 |                    | 上下班打卡                                             |      |
| 223   | P6A11900224 | · · · · · ·      | an chuir an chuir an | 打卡测试             |           | - NAME AND             | -                |                  | 2023-05-05 14:15:1 | 2                  | 测试56165                                           |      |
| 192   | 200120      | y anna           |                                                                                                    | 上班               |           |                        |                  |                  | 2023-03-20 11:53:1 | 1                  | 早上九点上班                                            |      |
| 190   | 12200001    |                  |                                                                                                    | 打卡测试             |           | 1.478.00034            | en de la p       |                  | 2023-03-15 11:31:1 | 1                  | 測試                                                |      |
| 189   | 11900767    |                  |                                                                                                    | 反打卡              |           | -                      | . All the second |                  | 2023-03-10 15:40:3 |                    | 噶噶噶                                               |      |
| 140   | 11900767    |                  |                                                                                                    | 日常考勤             |           | 3,27397                |                  |                  | 2022-12-06 15:03:1 | )                  | 111                                               |      |
| 134   | 11900299    | ·                | <b></b>                                                                                                    | 考勤               |           | i mia a                | eren v           |                  | 2022-11-11 14:55:0 |                    | 測试                                                |      |
| 132   | 1000003     |                  | <b></b>                                                                                                    | 其他类型             |           | i i anti di se         |                  |                  | 2022-11-04 14:32:0 | i                  | WIFI:T:WPA;S:zvian_5G;P:fy016939;;                |      |
| 129   | 11900299    |                  | -                                                                                                    | 签到2              |           | 14/10/0714             | na stan e        |                  | 2022-09-26 15:45:3 | 3                  | 測试                                                |      |
|       |             |                  |                                                                                                    |                  |           |                        |                  |                  |                    |                    |                                                   |      |

#### 共22条 10条页 ~ く 1 2 3 > 前往 1 页

## 9.日志管理

【日志管理】模块包含 "操作日志""登录日志""接口日志" "电子围栏日志""设备日志" "sos呼叫日志""主动呼叫日志"功能。 支持保存和查询系统操作日志,执法仪在线 离线、关机、SOS日志,采集站操作日志, 等;

|          |        |                    |                    |              |                 |                    | 10                |           | N/        |         |
|----------|--------|--------------------|--------------------|--------------|-----------------|--------------------|-------------------|-----------|-----------|---------|
| <u>s</u> |        | <b>区</b> 3<br>实时指挥 | <b>□</b> え<br>电子围栏 | 早<br>证据中心    | い<br>集群管理       | <b>通</b><br>統计分析 き |                   | 日志管理      | 平台配置 系统管理 | ▲ 管理员 ~ |
| 无线视音频    | 综合管理平台 | 操作日志               | 登录日志               | 接口日志         | 电子围栏日志          | 设备日志               | SOS呼叫日表           | 5 主动      | 加乎叫日志     |         |
| 系统菜单     |        | 操作人员               | 1                  | 操作时间 🗐       | 开始时间            | 至 结束时间             |                   | は「「「「「」」」 | の種間       |         |
| 日志編号     | 系统荣单   | 操作行为               | 操作人员               | IP 地址        | 操作状态            | 操作时                | 向 日               | 志内容       |           |         |
| 87212    | 采集站管理  | stationList        | SQXH               | 113.92.73.85 | 5 成功            | 2023-05-25 1       | 16:12:56 查        | 询成功       |           |         |
| 87211    | 采集站管理  | stationList        | SQXH               | 113.92.73.85 | 5 成功            | 2023-05-25 1       | 6:12:54 查         | 询成功       |           |         |
| 87210    | 设备管理   | deviceList         | SOXH               | 113.92.73.85 | 5 <b>6</b> 833) | 2023-05-25 1       | 16:08:57 查        | 询成功       |           |         |
| 87209    | 用户管理   | userList           | SOXH               | 113.92.73.85 | ; <b>17</b> 33) | 2023-05-25 1       | 16:08:55 <u>æ</u> | 询成功       |           |         |
| 87208    | 单位统计   | getGroupCheckList  | SOXH               | 113.92.73.85 | 5 <b>ath</b>    | 2023-05-25 1       | 16:07:29 🚊        | 询成功       |           |         |
| 87207    | 未知模块   | getGroupCheckList  | SOXH               | 113.92.73.85 | 5 <b>633)</b>   | 2023-05-25 1       | 16:06:02 🚊        | 询成功       |           |         |
| 87206    | 未知模块   | getGroupCheckList  | SOXH               | 113.92.73.85 | 5 <b>633)</b>   | 2023-05-25 1       | 16:04:49 查        | 询成功       |           |         |
| 87204    | 未知模块   | getGroupCheckList  | SOXH               | 113.92.73.85 | 5 <b>633)</b>   | 2023-05-25 1       | 16:00:46 童        | 询成功       |           |         |
| 87202    | 用户管理   | userList           | SQXH               | 113.92.73.85 | 动动              | 2023-05-25 1       | 16:00:43 查        | 询成功       |           |         |
| 87200    | 用户统计   | getUserCheckList   | SOXH               | 113.92.73.85 | 5 <b>63</b> 70  | 2023-05-25 1       | 15:58:55 查        | 询成功       |           |         |
|          |        |                    |                    |              |                 |                    |                   |           |           |         |

共1692条 10条页 - く 1 2 3 4 5 6 … 170 > 前往 1 页

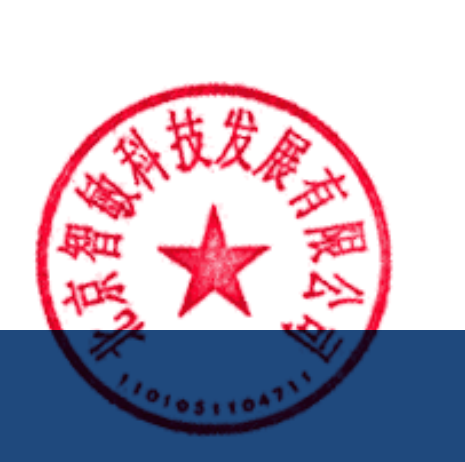

# 感谢聆听

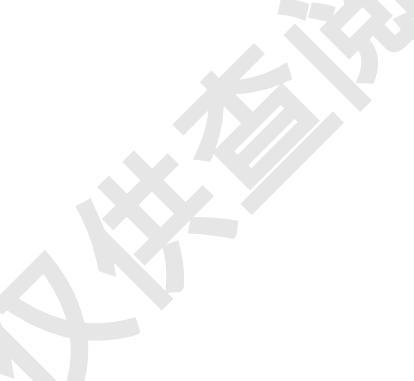